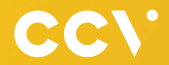

# CCV Mobile Premium Erste Schritte

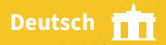

# Einführung

Das CCV Mobile Premium ist eines der kompaktesten und funktionalsten mobilen Terminals, das zudem mit außerordentlich elegantem und hochwertigem Design glänzt.

> Scannen für mehr Informationen!

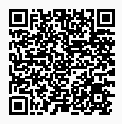

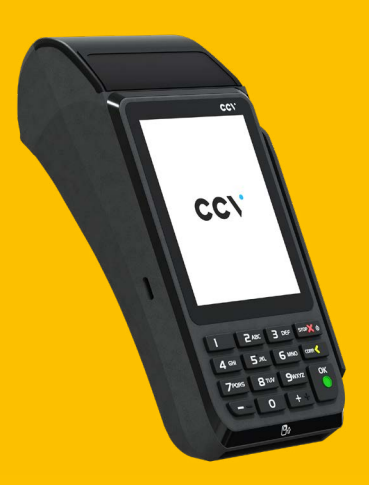

### Inhaltsverzeichnis

| 1. | Sicherheitshinweise       | 4  |
|----|---------------------------|----|
| 2. | Declaration Of Conformity | 8  |
| 3. | Inbetriebnahme            | 10 |
| 4. | Bedienung                 | 21 |
| 5. | Softkeys                  | 25 |
| 6. | Menü aufrufen             | 28 |
| 7. | Technische Daten          | 30 |

## 1. Sicherheitshinweise

#### Stromversorgung

- Vergewissern Sie sich, dass Sie zuerst das Netzteil des Terminals in die Steckdose stecken und erst dann das Netzteil mit dem Terminal verbinden. Das Netzteil ist mit einer Eingangsleistung von 100 - 240 VAC 50/ 60 Hz (0,2 A max.) spezifiziert. Die Ausgangsleistung beträgt 5V DC, 1,0 A.
- Benutzen Sie das Netzteil nicht in feuchten Umgebungen. Berühren Sie das Netzteil niemals, wenn Ihre Hände oder Füße nass sind.
- Stellen Sie eine ausreichende Belüftung um das Netzteil sicher. Benutzen Sie das Netzteil nicht an Orten mit eingeschränkter Luftzirkulation.
- Schließen Sie das Netzteil nur an einer ordnungsgemäßen Stromversorgung an und benutzen Sie das Netzteil nicht, wenn das Kabel beschädigt ist.
- Versuchen Sie nicht das Netzteil zu reparieren. Tauschen Sie das Netzteil bei Beschädigungen oder eingedrungener Feuchtigkeit.

#### Akku

- Erstanwendung: Der Akku muss vor Inbetriebnahme mindestens sechs Stunden geladen werden. Dies dient zur Kalibrierung der Akkukapazität. Die Nichtbeachtung kann zu Störungen (z.B. Verringerung der maximalen Akkulaufzeit) führen.
- Sollte sich im Betrieb eine kontinuierliche Verringerung der Terminallaufzeit einstellen, so ist eine Akku- Kalibrierung durchzuführen. Beim Gerät VX680 erfolgt diese über den Menüpunkt "Akkupflege" (Menü/Manager-PIN/ Verwaltung/System/Energieverwaltung). Bei den Geräten CCV Go, CCV Fly, CCV Mobile Premium und CCV Base Next erfolgt diese über den Betrieb bis zur vollständigen Entladung mit nachfolgender vollen Aufladung des Akkus.

- Das Terminal nie bis zur Selbstabschaltungsgrenze betreiben und entladene Akkus umgehend laden. Die Lagerung entladener Akkus (innerhalb oder außerhalb des Gerätes) ist zu vermeiden.
- Beschädigte Akkus sind sofort auszutauschen und der umweltgerechten Entsorgung zuzuführen. Nicht in den Hausmüll werfen oder kurzschließen. Achtung! Bei falscher Handhabung besteht Explosions- und Brandgefahr!
- Das Terminal und der Akku sind am Ende der Lebensdauer der umweltgerechten Entsorgung zuzuführen.

#### Trennen von der Stromversorgung

 Das Trennen von der Stromversorgung/vom Akku während einer Transaktion kann zum Verlust von Transaktionsdaten und damit zum Ausfall von Zahlung führen. Entfernen Sie niemals die Stromversorgung vom Terminal, wenn dieses gerade eine Zahlung oder andere Vorgänge ausführt (Meldung: "Bitte warten"). Falls diese Meldung länger angezeigt wird, wenden Sie sich bitte an Ihren Netzbetreiber.

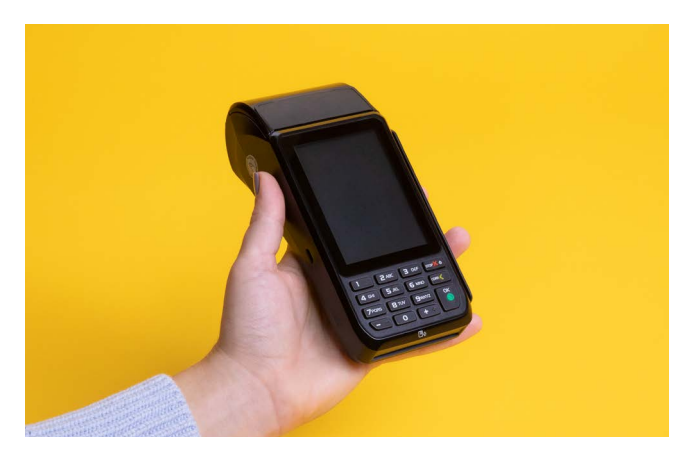

#### Betrieb

- ACHTUNG: Wegen des Risikos eines Stromschlages oder der Beschädigung des Terminals das Gerät nicht in der Nähe von Wasser (z.B. Badewanne, Waschbecken, Spüle, Waschmaschine, nasser Boden oder Schwimmbad) benutzen. Vermeiden Sie die Nutzung neben elektrischen Anlagen und Anlagen, die hohe Stromschwankungen verursachen oder eine hohe elektrische Strahlung abgeben (z.B. Klimaanlage, Neonröhren, hochfrequente oder magnetische Sicherheitsgeräte, elektrische Motoren).
- Setzen Sie das Gerät nicht Temperaturen von über 50°C aus, wie sie hinter Glas bei direkter Sonneneinstrahlung oder neben Wärmequellen wie Öfen oder Motoren entstehen können und keinen Temperaturen unter –10°C.
- Das Terminal enthält empfindliche elektronische Komponenten. Vermeiden Sie aus diesem Grund Stürze und starke Erschütterungen.
- Halten Sie ausreichenden Abstand zu anderen elektrischen Geräten wie z.B. Entwerter f
  ür Sicherungsetiketten (min. 50 cm) ein, da diese zu Funktionsst
  örungen f
  ühren k
  önnen.
- Das Gerät niemals in Wasser tauchen, offenes Feuer werfen oder hoher Feuchtigkeit aussetzen. Das Gerät bitte nur mit einem leicht feuchtem Tuch abwischen. Keine Reinigungsmittel verwenden.
- Für Schäden, die aus der Nutzung von nicht freigegebenen Fremdprodukten (z.B. nicht geeignete Ladeadapter, Netzteile, Akkus, Kabel...) entstehen, wird keine Haftung übernommen.

#### Transaktionen

 Das Terminal ist ausschließlich f
ür bargeldlose Zahlungen mit g
ültigen Debit-/ Kredit- und Kundenkarten (Magnetstreifen/Chip/kontaktlos) konstruiert und darf nur f
ür diese Karten verwendet werden. Die Akzeptanz der Karten ist abh
ängig von Ihrem Vertrag mit dem Acquirer/Netzbetrieb.

#### Reparaturen

- Versuchen Sie unter keinen Umständen das Gerät selbst zu reparieren.
   Reparaturen dürfen nur vom Hersteller selbst durchgeführt werden. Die Nichteinhaltung führt zu jeglichem Verlust von Gewährleistungsansprüchen.
- Versuchen Sie niemals das Terminal zu öffnen. Bei unbefugtem Öffnen werden alle sicherheitsrelevanten Daten gelöscht und das Gerät außer Funktion gesetzt.
- Das Entfernen oder Beschädigen von auf dem Gerät aufgebrachten Typenschildern, Siegeln oder Seriennummer-Aufklebern führt zum Erlöschen von jeglichen Gewährleistungsansprüchen.

#### Wartung

- Nach jedem Software-Update oder sonstigen Änderungen am Terminal ist immer der gesamte Zahlungsweg inkl. Tagesabschluss mit allen Zahlungsarten zu testen und die korrekte Gutschrift auf dem Händlerkonto zu kontrollieren.
- Informieren Sie sich regelmäßig über verfügbare Updates oder Produkterweiterungen (Hotline Ihres Netzbetreibers).

Benutzerhäufigkeit des Lesers bis 5 mal täglich → Reinigung pro Quartal Benutzungshäufigkeit des Lesers mehr als 5 mal täglich → Reinigung monatlich

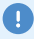

Bei Nichtbeachtung der Sicherheitshinweise oder falscher Bedienung wird keine Haftung für eventuell auftretende Schäden übernommen.

### 2. Declaration Of Conformity

### **CE Declaration of Conformity**

Hiermit erklärt die CCV GmbH, dass der Funkanlagentyp CCV Mobile Premium und dessen Netzteil der Richtlinie 2014/53/EU entspricht. Die vollständigen Texte der EU-Konformitätserklärungen sind unter der folgenden Internetadresse verfügbar:

https://www.ccv.eu/de/download-bar

#### **CE Declaration of Conformity**

Hereby declares CCV GmbH the accordance of the radio equipment CCV Mobile Premium and its power supply to the directive 2014/53/EU. The complete texts of the EU declarations of conformity are available on following internet address:

https://www.ccv.eu/de/download-bar

#### Produktbeschreibung

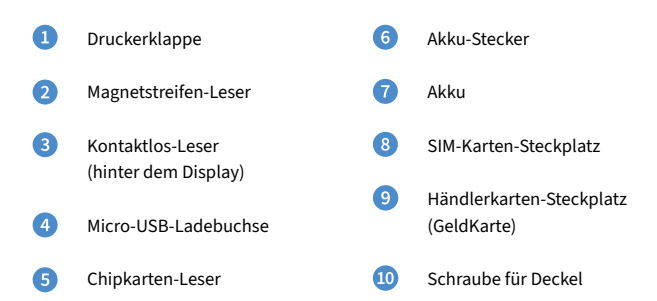

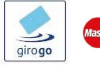

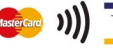

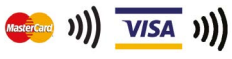

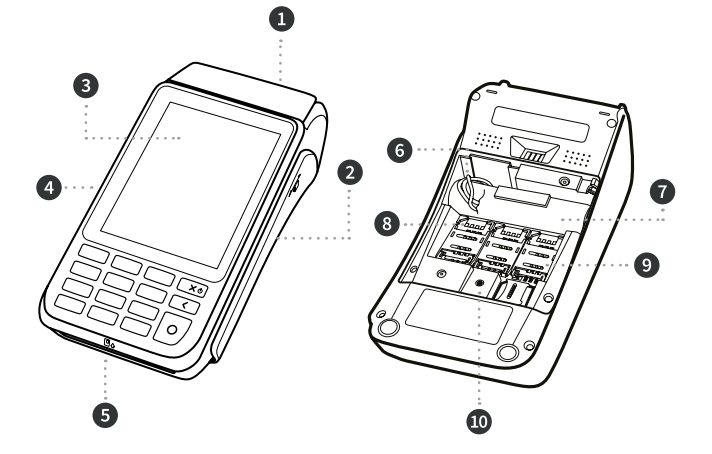

### 3. Inbetriebnahme

### 1. Inhalt

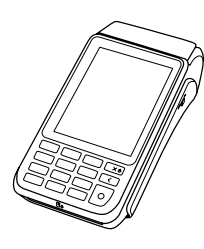

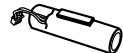

Akku (Li-ion 2600 mAh, 3,7 V)

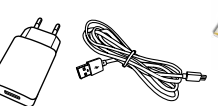

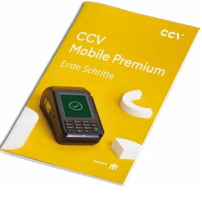

Terminal CCV Mobile Premium

Netzteil (Micro-USB, Output: 5V DC, 1,0 A)

Dokumentation "Erste Schritte"

#### 2. SIM-Karte einlegen

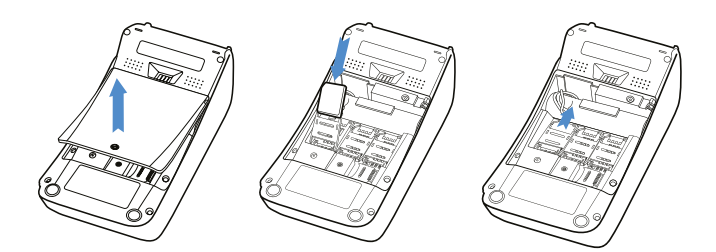

#### 3. Akku vollständig laden

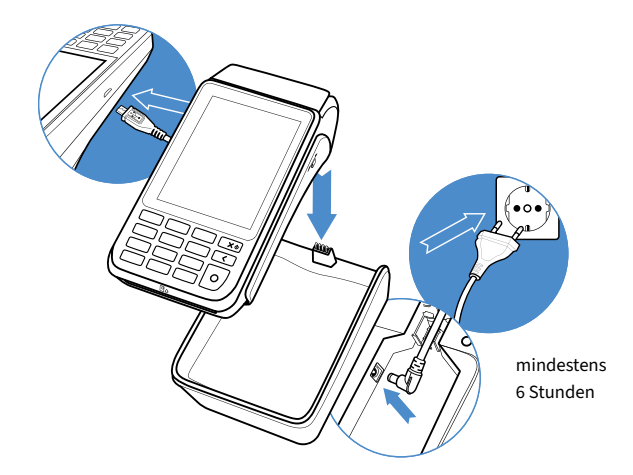

4. Papierrolle einlegen (40 mm)

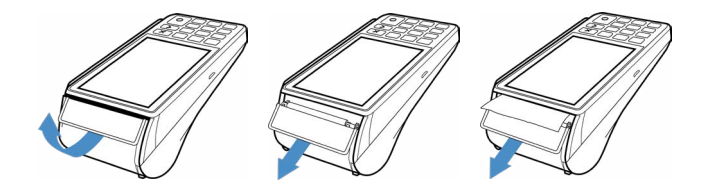

#### 5. Terminal einschalten

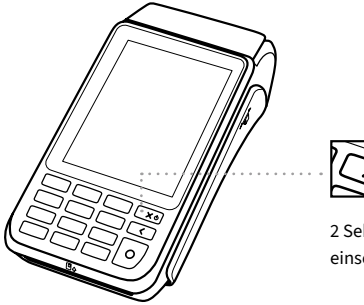

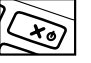

2 Sekunden halten = einschalten/ausschalten

#### 6. Inbetriebnahme

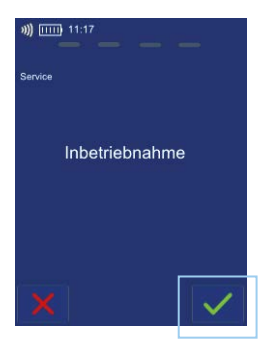

#### 7. Sprachenwahl und Terminal-ID eingeben

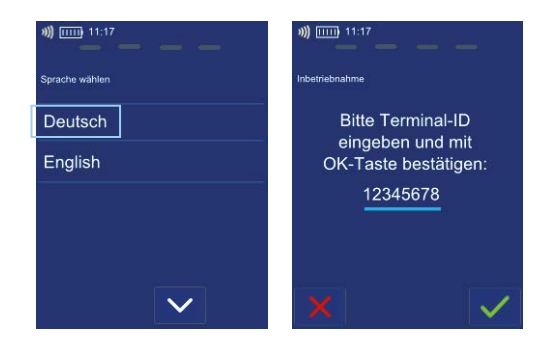

#### 8. PU-Anwahlsatz und Kommunikation wählen

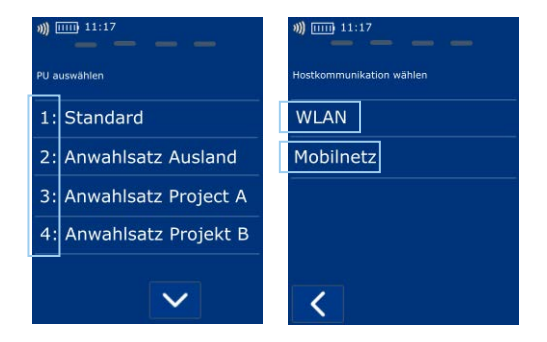

#### 9. Kommunikation einrichten (3G/WLAN)

WLAN

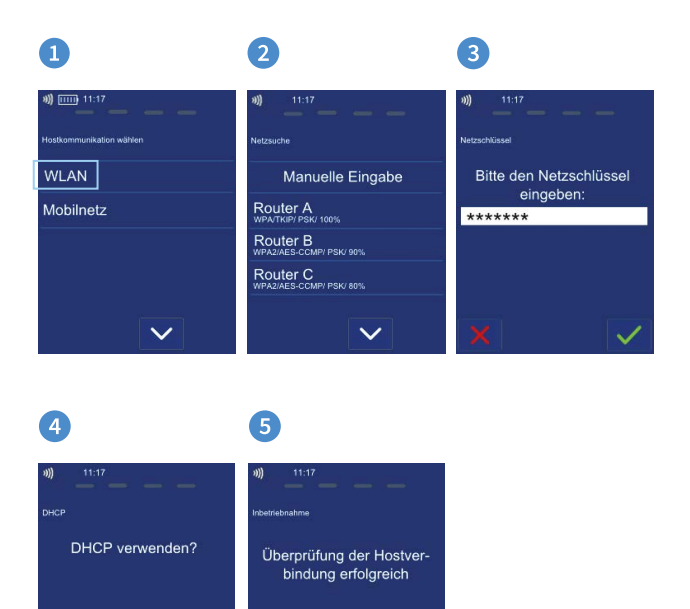

#### Mobilnetz

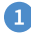

| ***                      |
|--------------------------|
| Hostkommunikation wählen |
| WLAN                     |
| Mobilnetz                |
|                          |
|                          |
|                          |
| $\sim$                   |

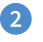

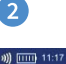

Bitte ermittelten Access Point Name bestätigen oder manuell eingeben (leere Eingabe ist nicht zulässig):

internet.t-mobile

3

\*)) ..... 11:17

Bitte ermittelten Benutzernamen bestätigen oder manuell eingeben:

t-mobile

#### Δ

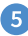

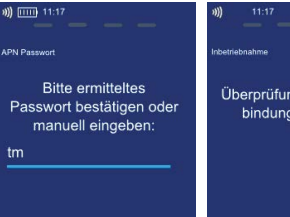

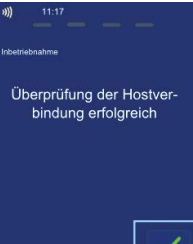

#### 10. Optional - Kassenanbindung aktivieren

#### Ohne Kasse

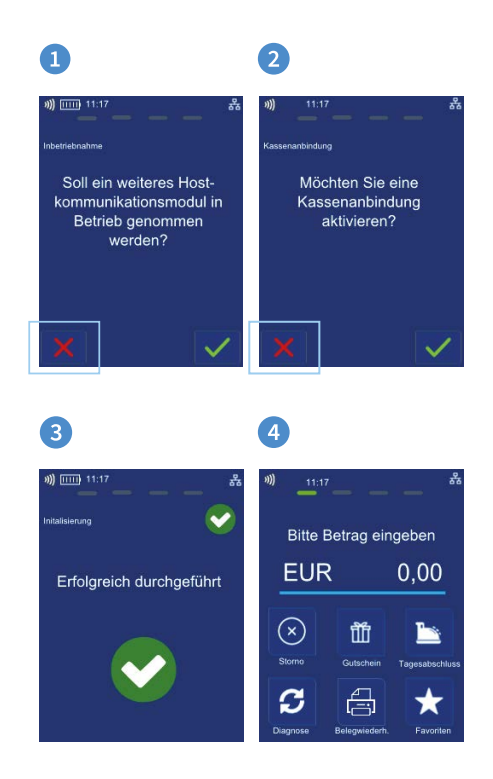

#### Mit Kasse (ZVT seriell)

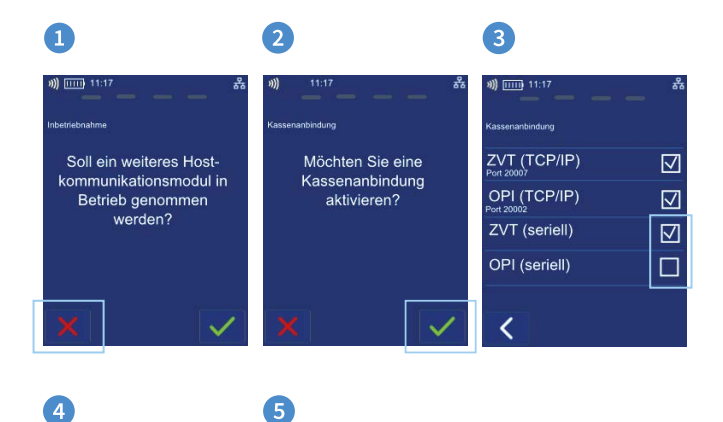

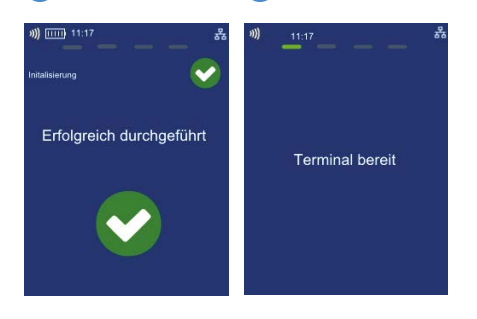

### 11. Initialisierung

Das Terminal startet am Ende der Inbetriebnahme automatisch eine Initialisierung, eine erweiterte Diagnose und eine EMV-Konfigurationsdiagnose.

Bitte kontrollieren Sie die Belege. Sie erkennen die erfolgreiche Abarbeitung am Text "Erfolgreich durchgeführt". Das Terminal befindet sich danach im Grundzustand und kann verwendet werden.

Im Bedarfsfall können diese Aktionen manuell über die Softkey-Funktionen wiederholt werden.

| TESTVERS                                                                                      | ION                                           |  |  |
|-----------------------------------------------------------------------------------------------|-----------------------------------------------|--|--|
| CCV System                                                                                    | ntest                                         |  |  |
| Initialisier                                                                                  | ung                                           |  |  |
| 09.03.2022 09:57<br>Terminal-ID                                                               |                                               |  |  |
| ** Erfolgreich durchgeführt**                                                                 |                                               |  |  |
|                                                                                               |                                               |  |  |
| TESTVERS                                                                                      | ION                                           |  |  |
| TESTVERS<br>CCV System                                                                        | ION<br>ntest                                  |  |  |
| TESTVERS<br>CCV System<br>Diagnos                                                             | ION<br>ntest<br>e                             |  |  |
| TESTVERS<br>CCV System<br>Diagnos<br>09.03.2022<br>Terminal-ID<br>TA-Nr<br>Max: Offlinezahler | ION<br>ntest<br>e<br>60000384<br>095717<br>40 |  |  |

|                                              | TESTVERSI                                                                                                    | ON                                                   |  |  |  |
|----------------------------------------------|----------------------------------------------------------------------------------------------------|------------------------------------------------------|--|--|--|
|                                              | CCV Systemtest                                                                                                    |                                                      |  |  |  |
|                                              | EMV Konfigurationsdiagnose                                                                                        |                                                      |  |  |  |
| 09                                           | 09.03.2022 09:57                                                                                                  |                                                      |  |  |  |
| Terminal-ID<br>TA-Nr                         |                                                                                                    | 095719                                               |  |  |  |
|                                              | Terminal                                                                                                    |                                                      |  |  |  |
|                                              |                                                                                                    |                                                      |  |  |  |
| Tei<br>Tei<br>Erv                            | minaltyp<br>minalfähigkeiten<br>v. Terminalfähigk.                                                                | 22<br>E0F8C8<br>7000F0F001                           |  |  |  |
| Zahlungssysteme                              |                                                                                                    |                                                      |  |  |  |
| RII<br>Za<br>Sci<br>Sci<br>Sci<br>Sci<br>Sci | )<br>hlungssystem<br>hlüsselindex<br>hlüsselindex<br>hlüsselindex<br>hlüsselindex<br>hlüsselindex<br>hlüsselindex | A0000003<br>Visa<br>98<br>99<br>95<br>92<br>94<br>AE |  |  |  |
| RII<br>Za<br>Sc<br>Sc<br>Sc<br>Sc<br>Sc      | )<br>hlungssystem<br>nlüsselindex<br>nlüsselindex<br>nlüsselindex<br>nlüsselindex<br>nlüsselindex<br>nlüsselindex | A0000004<br>Mastercard<br>F3<br>FA<br>F1<br>EF<br>AE |  |  |  |

#### 12. Grundzustand

0001

00001

\*\*Gebucht\*\*

Kauf

Summer

MasterCard 0001

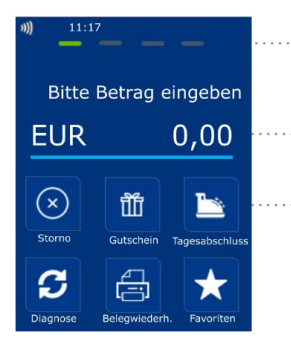

Statusleiste (Kontaktlos-Anzeige, Uhrzeit, Kommunikations-Status)

Betragseingabe (Beispiel: Eingabe 5000 für 50,00 €)

Softkey Funktionen

| TESTVERSION        |                      |        |      |      |  |  |
|--------------------|----------------------|--------|------|------|--|--|
|                    | CCV Systemtest       |        |      |      |  |  |
|                    | Auto. Tagesabschluss |        |      |      |  |  |
| 09.03.2022 0       |                      |        |      | 9:57 |  |  |
| TA-Nr              |                      | 09     | 5717 |      |  |  |
| Beleg Nr von: 0073 |                      | bis:   | 0073 |      |  |  |
| Summen EUR         |                      |        |      |      |  |  |
| Z-sys              | stem                 | Anzahl | Be   | trag |  |  |
| MasterCardonline   |                      |        |      |      |  |  |

0.05

0.05

0.05

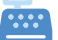

Tagesabschluss

#### Händlerkarte einlegen (optional bei Nutzung GeldKarte)

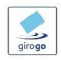

Gerät ausschalten und von der Stromquelle trennen (Netzstecker ziehen, Akku entfernen)

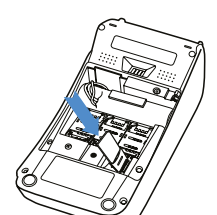

2

Gehäuseabdeckung entfernen und SIM-Kartenführung öffnen

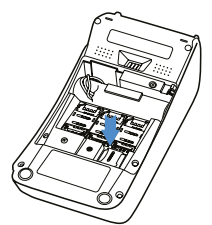

Händlerkarte einlegen und Gehäuseabdeckung schließen

Wird die Händlerkarte entfernt (z.B. Händlerkarten-Tausch), so ist darauf zu achten, dass vorher alle Transaktionen durch einen erfolgreichen Kassenschnitt bzw. durch erfolgreiche Einreichung abgeschlossen wurden.

### 4. Bedienung

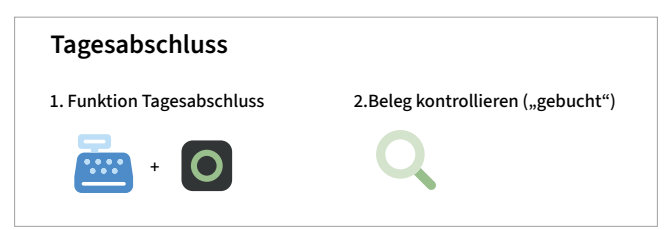

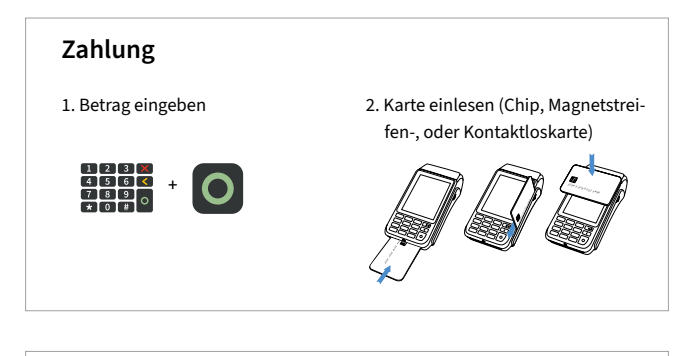

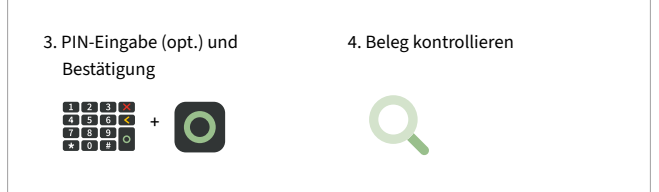

#### Kartenleser

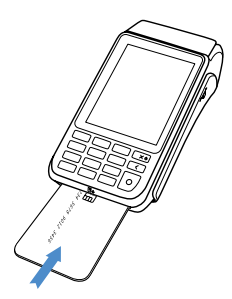

#### Chip-Karte stecken (Chip nach oben)

#### Magnetstreifen-Karte

Zügig durchziehen (Magnetstreifen links unten)

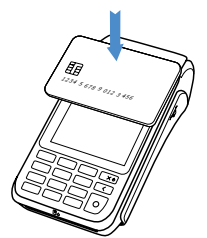

#### Kontaktlose Karte Karte an Display halten. Abstand kleiner als 4 cm.

Bitte die Statusanzeige beachten (4 grüne LEDs mit einem kurzen Signalton)

 $1 \text{ LED} \rightarrow \text{bereit}$ 

4 LEDs  $\rightarrow$  Zahlung erfolgreich

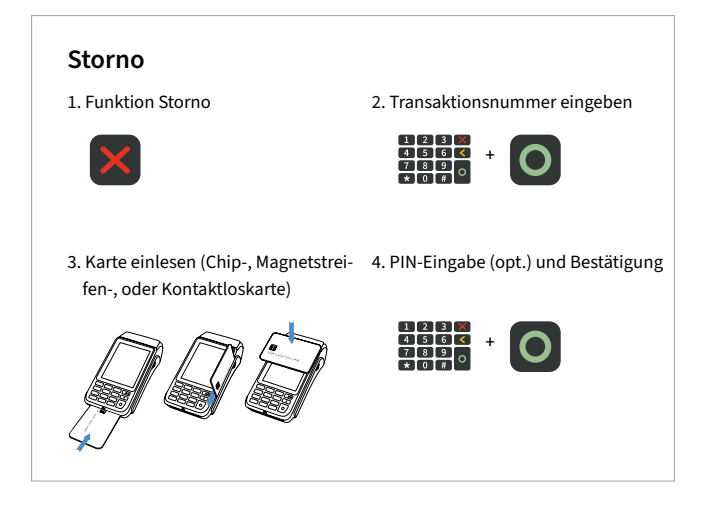

### Zahlungsverfahren (optional)

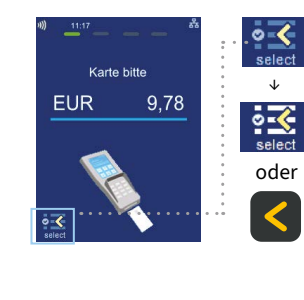

Wahl des Zahlungsverfahrens durch den Kunden: ...Karte bitte" Bildschirm → Anwendungsauswahl aktivieren (select-Button oder gelbe CORR-Taste) → Karte einlesen → Verfahren wählen Wahl des Zahlungsverfahrens durch den Händler: Grundzustand → Betragseingabe ≺

→ Symbol zur Verfahrenswahl

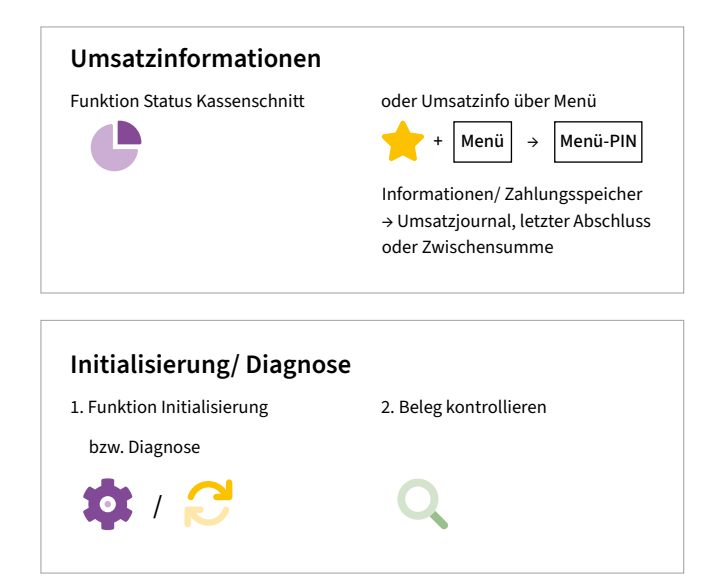

# 5. Softkeys

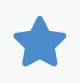

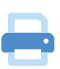

Favoriten-Aufruf (Anzeige der möglichen Softkey-Funktionen)

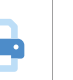

Belegwiederholung (druckt Händler– und Kundenbeleg nochmals aus)

Kommunikation (z.B.

Kommunikation (z.B.

Cashback (Zahlung mit

höherem Betrag für

Barauszahlung)

Umschaltung

WLAN/GPRS/4G)

WLAN/GPRS/4G)

Umschaltung

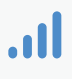

 $\widehat{\phantom{a}}$ 

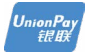

**CUP** (Transaktion mit China Union Pay Karte)

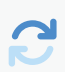

Diagnose (Kartenfreischaltung, Limit– und Belegkopfübernahme)

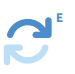

EMV-Konfigurationsdiagnose (Übernahme der EMV-Konfigurationsdaten)

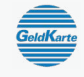

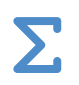

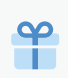

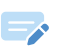

•

Gutschrift (Start einer Gutschriftstransaktion)

GeldKarte (Start

GeldKarte)

einer Transaktion mit

Gesamtumsatz (Info

Kassenschnitt, jedoch nicht buchend)

(Transaktion mit Gut-

aller Umsätze, wie

Gutscheinkarte

scheinkarte)

Inbetriebnahme (Start Inbetriebnahme mit Terminal-ID und PU-Eingabe)

Initialisierung (Anmeldung am Netzbetrieb + autom. erweiterter Diagnose)

Entsperren (erforderliche Entsperraktion starten, z.B. Diagnose)

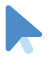

Kontowahl (Ziel-Konto wählen)

| Menü                  | Menü-Aufruf<br>(Passworteingabe<br>Kassierer, Manager<br>oder Techniker)         | !<br>SYS    | System-Informationen<br>(zeigt bzw. druckt<br>wichtige System-<br>Informationen)            |
|-----------------------|----------------------------------------------------------------------------------|-------------|---------------------------------------------------------------------------------------------|
| :=                    | Anwendungsauswahl<br>(Wahl des<br>Zahlungsverfahrens)                            | TAX<br>FREE | Tax Free (Start einer<br>Tax Free Transaktion)                                              |
| $\leftrightarrow$     | Softkey-Reihenfolge<br>ändern                                                    | L           | Telefonische<br>Autorisierung (bei<br>abgelehnter Zahlung<br>telef. Autorisieren)           |
|                       | Kassenschnitt<br>(Einreichung Offline-<br>Umsätze, Abschluss<br>der Transaktion) | <b>\$</b>   | Trinkgeld (Start einer<br>nachgelagerten, sepa-<br>raten TIP-Zahlung)                       |
| <b>P</b> <sup>*</sup> | Konfigurations-<br>Diagnose (z.B.<br>Abholung eines TKM-<br>Kommandos)           | Lill        | Umsatzjournal<br>(Auswahl aller<br>Transaktionen mit<br>Möglichkeit zum<br>Druck)           |
| +                     | Nachzahlung (Start<br>einer Nachzahlung)                                         | ткѕ         | Wartungsruf (TKS/<br>TMS) (Anruf des<br>Wartungsrechners,<br>Hintergrund-Update)            |
| _                     | Prepaid (Aufladung<br>Pre paid-SIM-Karte für<br>Mobiltelefon)                    | ¢           | Zwischensumme (Info<br>Umsätze seit letztem<br>Kassenschn. bzw. letz-<br>ter Zwischensumme) |
|                       | Reservierung (Betrag<br>wird auf Kundenkonto<br>reserviert)                      |             | Manuelle<br>Kartendateneingabe                                                              |
| ×                     | Storno (Zahlung<br>stornieren, nur vor<br>Kassenschnitt<br>möglich)              |             |                                                                                             |

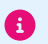

Bitte beachten Sie, dass die Softkey Belegung vom Netzbetreiber definiert wird. Bestimmte Funktionen müssen vor Nutzung freigeschaltet werden.

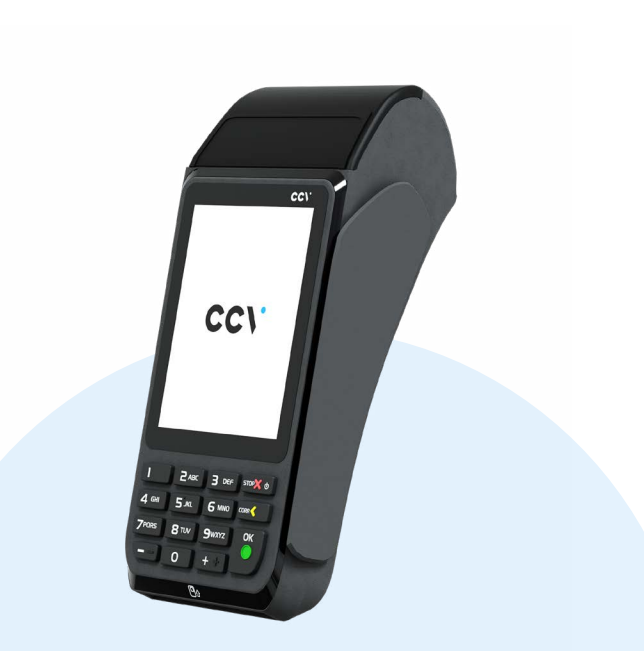

### 6. Menü aufrufen

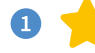

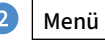

3

Menü-PIN Beispiel: 000000

### Tagesabschluss

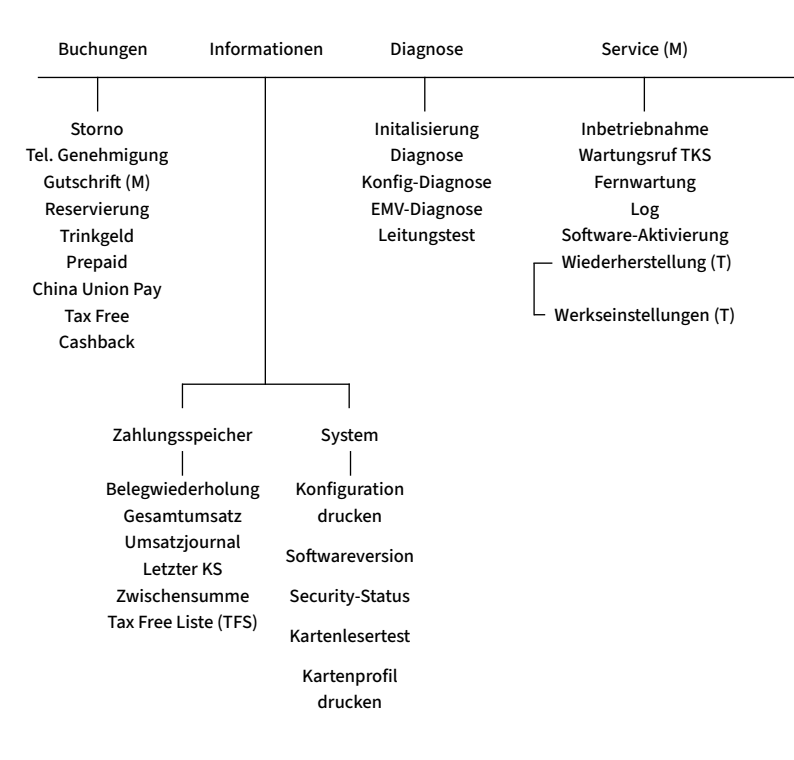

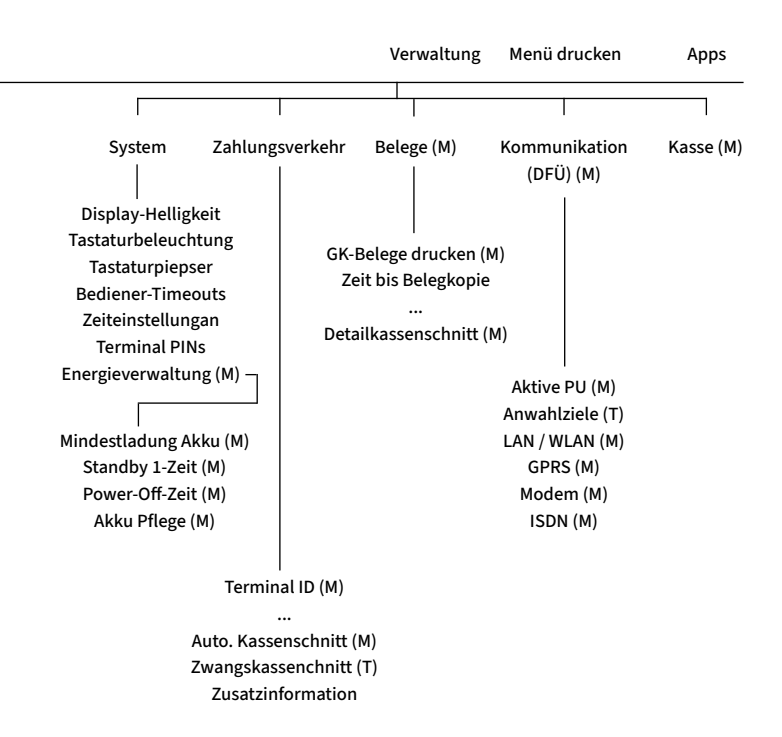

### 7. Technische Daten

#### Prozessor/Arbeitsspeicher

32-bit ARM 11/192 MB (128 MB Flash/64 MB DDR), Micro SD (TF) bis zu 32 GB

#### Tastatur

10 numerische Tasten, 5 zusätzliche Funktionstasten, hinterleuchtete Tastatur

#### Display

3,5", 240 x 320 Pixel Farbdisplay (QVGA) , kapazitiver Touchscreen

#### Drucker

Integrierter Thermodrucker mit 30 Zeilen/sec, grafikfähig, Papierrollendurchmesser: 40 mm

#### Kommunikation/Schnittstellen

WiFi (IEEE 802.11 b/g/n bis 72.2Mbps) + 3G (WCDMA), 1 x Micro-USB/OTG

#### Externes Netzteil

Eingang: 100-240 VAC, 50/60 Hz (0,2 A max.), Ausgang: 5V/1,0 A

#### Akku

Li-ion Akku 2600 mAh 3.7V

#### Ladeschale (Zubehör)

Eingang: 100-240 VAC, 50/60 Hz (0,3 A), Ausgang: 9V/1,0 A

#### Kartenleser

- 3 Spur Magnetstreifenleser nach ISO7813, bidirektional
- Chipkartenleser EMV L1 & L2
- Kontaktlos-Leser nach ISO 14443 A/B, MIFA-RE, FeliCa, NFC für Mastercard Kontaktlos, Visa Kontaktlos, girogo, girocard kontaktlos, American Express Kontaktlos

Dimensionen (L x B x H) 150 x 78 x 44 mm, Gewicht 330g inkl. Akku

Umweltbedingungen Betriebstemperatur: -10°C bis 50°C, Aufbewahrungstemperatur: -20°C bis 70°C, 10%...93% Luftfeuchtigkeit, nicht kondensierend

Zulassungen PCI-PTS 5.x, EMV L1 & L2, TA 7.2

Audio-Lautsprecher 90 dB

#### Sicherheitssiegel

An der Seite Ihres Terminals befindet sich ein Siegelaufkleber, der sicherstellen soll, dass das Gerät unversehrt ist und nicht geöffnet wurde.

Prüfen Sie dieses Siegel bitte regelmäßig auf Beschädigungen. Bei dem Siegel handelt es sich um ein Hologramm, das aus verschiedenen Blickwinkeln die Farbe ändert.

Sollte das Siegel gebrochen sein, kontaktieren Sie bitte unverzüglich Ihren Netzbetreiber!

**i** )

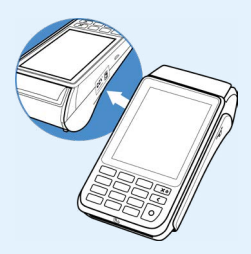

Weitere Informationen finden Sie unter: <u>https://www.ccv.eu/de/service-support/</u>

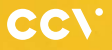

#### www.ccv.eu

#### © CCV GmbH

Alle Rechte vorbehalten. Anderungen vorbehalten. Abbildungen ähnlich. Verwendete Produktnamen sind Warenzeichen oder eingetragene Warenzeichen der jeweiligen Inhaber. Produkte und Services von CCV sowie Handbücher und Anleitungen von CCV sind ausschließlich für den Gebrauch in der EU/EWR bestimmt.

Artikel-Nr. 02950-95

Version: Ausgabe 06

Januar 2023